## 当日の歩数を手入力~入力方法~

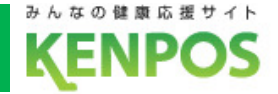

## 設定の仕方①

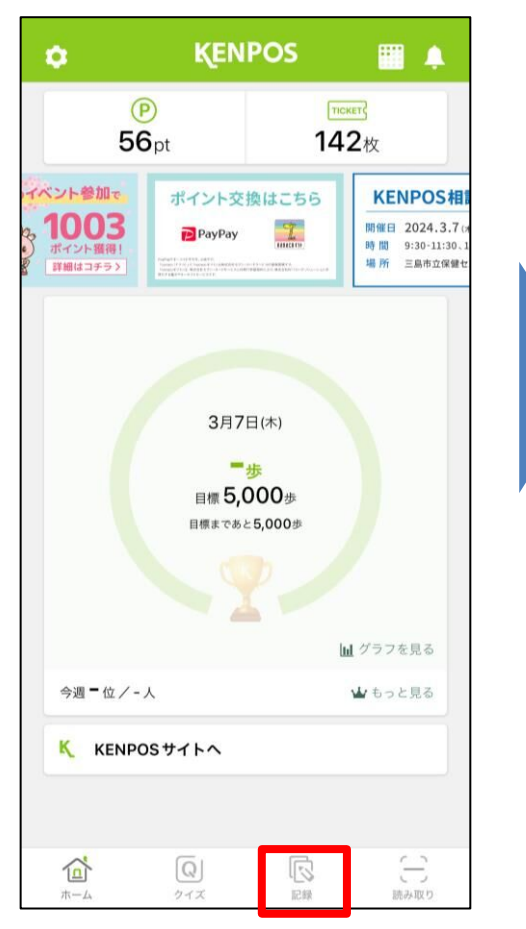

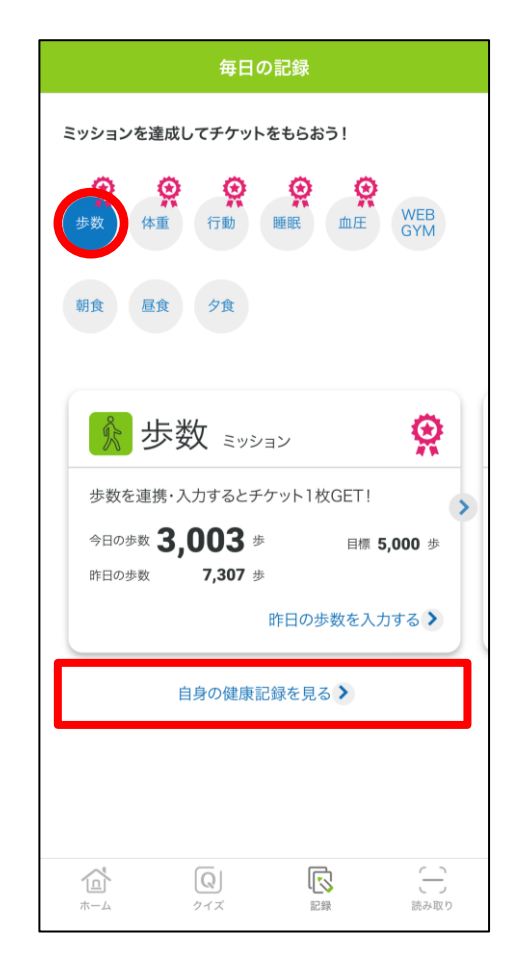

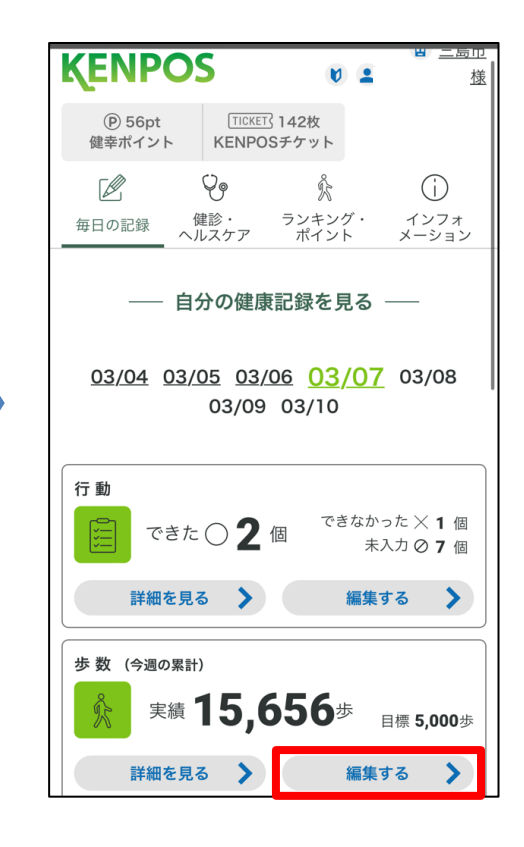

①「記録」ボタンをタップします。

②歩数「自身の健康記録を見る」 をタップします。 ③ 歩数(今週の累計)の
 「編集する」をタップします。

1

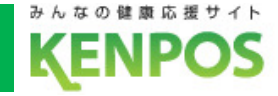

## 設定の仕方2

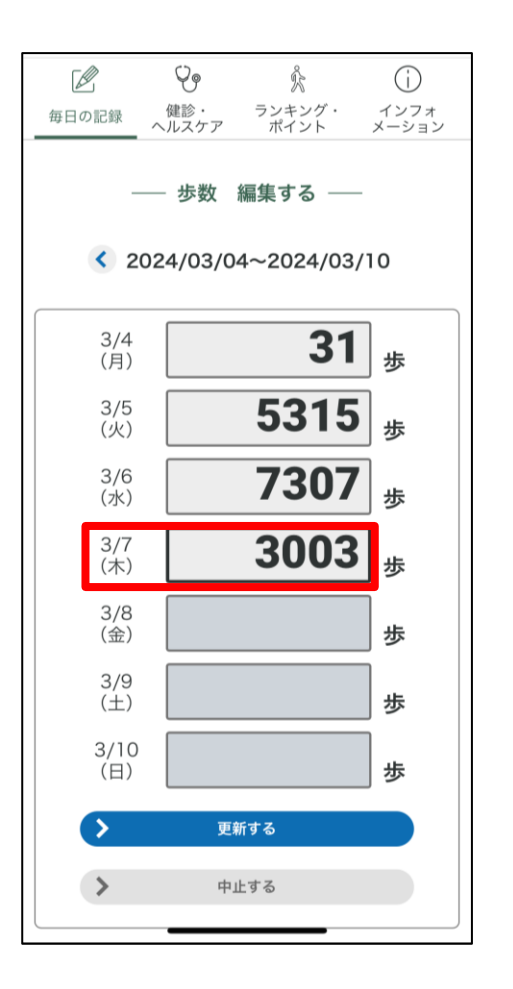

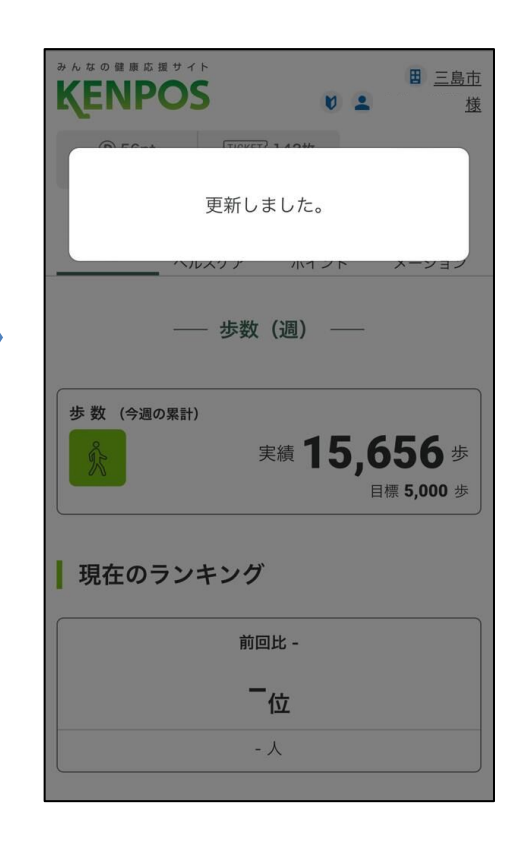

≪ご注意事項≫
・「当日の歩数」は、
当日の23:59までに入力を
お願いします。
※翌日以降の入力は
キャンペーンのポイントが
付与されません。

・歩数の自動連携を行っている方が当日の歩数を入力すると、手入力した歩数が
 優先され、自動連携の歩数が反映されませんのでご注意ください。

④入力当日の歩数に正しい数値を入力し「更新する」をタップします。

⑤「更新しました」と 表示されれば設定は完了です。